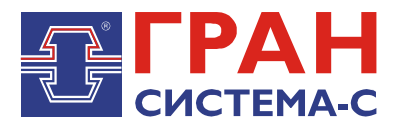

# УСТРОЙСТВО СБОРА И ПЕРЕДАЧИ ДАННЫХ

## «ГРАН-ЭЛЕКТРО»

Часть 18. Библиотека «modbus.dll» сервера сбора и передачи данных C12, реализующая обмен информацией по протоколу MODBUS

Программное обеспечение

Руководство пользователя

СИФП 47.00.000-02.34.01.18 ИС

## Содержание

| Введе | ение                             | 3  |
|-------|----------------------------------|----|
| 1     | Характеристики библиотеки        | 3  |
| 2     | Установка библиотеки             | 3  |
| 3     | Добавление объекта библиотеки    | 4  |
| 4     | Настройки экрана «Параметры»     | 6  |
| 5     | Настройка связи                  | 8  |
| 6     | Использование отладочного режима | 9  |
| 7     | Экран «Данные ТМ»                | 10 |
| 8     | Экран «Данные ТУ»                | 11 |

## Введение

В библиотеке modbus для сервера сбора и передачи данных C12 (далее ССПД C12) реализован обмен данными по протоколу MODBUS.

Данная библиотека версии 1.00 и выше предназначена для работы совместно с графическими версиями ССПД С12 не ниже версии 2.2 сборки 31 и выше.

## 1 Характеристики библиотеки

Основные характеристики библиотеки:

- объект библиотеки может работать как в режиме «CEPBEP», так и в режиме «КЛИЕНТ»;

- доступна передача данных по Ethernet (TCP), по последовательному порту (RTU, ASCII);

- максимальное количество устройств – 32 (в режиме <КЛИЕНТ>). В режиме <СЕРВЕР> доступно только одно устройство (под №1, в соответствии с настройками данного устройства осуществляется передача данных);

- максимальное количество объектов телеинформации – 4000;

- максимальное количество команд телеуправления – 200;

- реализованы следующие функции:

- Read Coils (код функции 1),
- Read Discrete Inputs (код функции 2),
- Read Holding Registers (код функции 3),
- Read Input Register (код функции 4),
- Write Single Coil (код функции 5);

- телеуправление осуществляется выполнением функции Write Single Coil с записью 1 или 0. Если задано значение параметра "Таймаут", то сначала посылается запрос на запись полученной команды, а после истечения таймаута - посылается запрос на запись команды, обратной полученной. Если задано значение параметра "Таймаут" равное 0, то посылается только запрос на запись полученной команды.

### 2 Установка библиотеки

Файл библиотеки «modbus.dll» необходимо скопировать в поддиректорию \DLL ССПД С12.

Отредактировать в «Блокноте» или другом текстовом редакторе конфигурационный файл ССПД С12 «c12.ini», добавив следующие строки:

[DLL03] NameDII=modbus.dll NumProt=3 PrepFun=Prep

Внимание! Имеется отличие между заглавными и прописными буквами.

В приведенном примере библиотека будет установлена Протоколом №3. Номер протокола может быть любым, на который не установлена какая либо другая библиотека. Перезапустить ССПД С12, чтобы изменения вступили в силу.

## 3 Добавление объекта библиотеки

Добавление объекта осуществляется в соответствии с «Руководством пользователя по ССПД С12». Далее приведем пример добавления объекта библиотеки сс301.

- 1. Входим на экран работы с объектами ССПД С12 (рис. 3.1);
- 2. Выбираем требуемый протокол из списка в окне «Протоколы» и, удерживая нажатой левую клавишу мыши, перетаскиваем протокол на выбранный номер объекта в окне «Объекты» (рис. 3.2) и отпускаем клавишу мыши;

Затем появляется окно ввода имени объекта (рис. 3.3), в котором вводим имя объекта и нажимаем клавишу «Установить».

| аименование объекта: [ - ]                      |            | – Объекты — |        |          |
|-------------------------------------------------|------------|-------------|--------|----------|
| № Параметр                                      | Значение 🔺 | № Порт      | Объект | Протокол |
| 0 Протоколов                                    | 20         | 0 ?         |        |          |
| 1 Последовательных портов                       | 32         | 1 ?         |        |          |
| 2 Объектов                                      | 96         | 2 ?         |        |          |
| 3 Записей в цикл. архиве событий                | 30000      | 3 ?         |        |          |
| 4 Измерений                                     | 3999       | 4 ?         |        |          |
| 5 Получасовые архивы за (суток)                 | 1250       | 5 ?         |        |          |
| 6 Приборов учета                                | 128        | 6 ?         |        |          |
| 7 Функции телемеханики                          | Да         | 7 ?         |        |          |
| 8 Записей в буфере передачи                     | 50000      | 8 ?         |        |          |
| 9 Определение перерыва в работе                 | Нет        | 9 ?         |        |          |
| 10 Отдельный поток для цикл. операций           | Да         | 10 ?        |        |          |
| 11 Использование WatchDog                       | Нет        | 11 ?        |        |          |
| 12 Суточные архивы событий за (суток)           | 1250       | 12 ?        |        |          |
| 13  Запросы к другим БД (кол-во объектов) 🛛 3 🛄 |            | 13 ?        |        |          |
|                                                 |            | 14 /        |        |          |
| Іотоки Протоколы                                |            | 15 7        |        |          |
| № Порт 🔺 № Протокол                             | ▲          | 16 /        |        |          |
| 0 СОМ1 0 Пустой                                 |            | 17 7        |        |          |
| 1 СОМ2 1 Пустой                                 |            | 10 7        |        |          |
| 2 COM3 2 IEC103 v01.0                           | 0          | 20 2        |        |          |
| 3 COM4 3 MODBUS V01                             | .00        | 20 1        |        |          |
| 4 COM5 4 Пустой                                 |            | 22 7        |        |          |
| 5 СОМ6 5 Пустой                                 |            | 23 7        |        |          |
| 6 COM7 6 Пустой                                 |            | 24 7        |        |          |
| 7 СОМ8 7 Пустой                                 |            | 25 7        |        |          |
| 8 СОМ9 8 Пустой                                 |            | 26 7        |        |          |
| 9 СОМ10 9 Пустой                                |            | 27 7        |        |          |
| 10 СОМ11 10 Пустой                              |            | 28 ?        |        |          |
| 11 СОМ12 🛛 🚽 11 Пустой                          | -          | 29 ?        |        |          |
|                                                 |            |             |        |          |

Рис. 3.1. Экран работы с объектами ССПД С12

#### СИФП 47.00.000-02.34.01.18 ИС

| Наименование объекта: [ - ]                |                              |    | екты |        |                 |                 |  |
|--------------------------------------------|------------------------------|----|------|--------|-----------------|-----------------|--|
| № Параметр                                 | Значение 🔺                   | N9 | Порт | Объект |                 | Протокол        |  |
| 0 Протоколов                               | 20                           | 0  | ?    |        |                 |                 |  |
| 1 Последовательных портов                  | 32                           | 1  | ?    |        |                 |                 |  |
| 2 Объектов                                 | 96                           | 2  | ?    |        |                 |                 |  |
| 3 Записей в цикл. архиве событий           | 30000                        | 3  | ?    |        |                 |                 |  |
| 4 Измерений                                | 3999                         | 4  | ?    |        |                 |                 |  |
| 5 Получасовые архивы за (суток)            | 1250                         | 5  | ?    |        | Установка проте | окола на объект |  |
| 6 Приборов учета                           | 128                          | 6  | ?    |        |                 |                 |  |
| 7 Функции телемеханики                     | Да                           | 7  | ?    |        |                 |                 |  |
| 8 Записей в буфере передачи                | 50000                        | 8  | ?    |        |                 |                 |  |
| 9 Определение перерыва в работе            | Нет                          | 9  | ?    |        |                 |                 |  |
| 10 Отдельный поток для цикл. операций      | Да                           | 10 | ?    |        |                 |                 |  |
| 11 Использование WatchDog                  | Использование WatchDog Нет 🛄 |    | ?    |        |                 |                 |  |
| 2 Суточные архивы событии за (суток) 1250  |                              | 12 | 2    |        |                 |                 |  |
| 13   Запросы к другим БД (кол-во объектов) | 3 🔟                          | 13 | 7    |        |                 |                 |  |
|                                            |                              | 19 | 2    |        |                 |                 |  |
| Потоки Протоколы                           |                              | 15 | 7    |        |                 |                 |  |
| Nº Порт 🔺 Nº Протокол                      | <b>▲</b>                     | 17 | 2    |        |                 |                 |  |
| 0 СОМ1 0 Пустой                            |                              | 18 | 2    |        |                 |                 |  |
| 1 СОМ2 1 Пустой                            |                              | 19 | 2    |        |                 |                 |  |
| 2 COM3 2 IEC103 v01.00                     |                              | 20 | 7    |        |                 |                 |  |
| 3 COM4 3 MODBUS v01.0                      | D                            | 21 | ?    |        |                 |                 |  |
| 4 СОМБ 🛛 🗌 4 Пустой                        |                              | 22 | ?    |        |                 |                 |  |
| 5 СОМ6 5 Пустой                            |                              | 23 | ?    |        |                 |                 |  |
| 6 СОМ7 6 Пустой                            |                              | 24 | ?    |        |                 |                 |  |
| 7 СОМ8 7 Пустой                            |                              | 25 | ?    |        |                 |                 |  |
| 8 СОМ9 8 Пустой                            |                              | 26 | ?    |        |                 |                 |  |
| 9 СОМ10 9 Пустой                           |                              | 27 | ?    |        |                 |                 |  |
| 10 СОМ11 10 Пустой                         |                              | 28 | ?    |        |                 |                 |  |
| 11 СОМ12 🛛 🚽 11 Пустой                     | -                            | 29 | 7    |        |                 |                 |  |

Рис. 3.2. Добавление объекта библиотеки modbus

| Установка протокола                                                                |  |  |  |  |  |  |
|------------------------------------------------------------------------------------|--|--|--|--|--|--|
| Введите наименование для объекта №3<br>Для установки протокола №3<br>MODBUS v01.00 |  |  |  |  |  |  |
| TП-45                                                                              |  |  |  |  |  |  |
| Установить Отказаться                                                              |  |  |  |  |  |  |

Рис. 3.3. Окно ввода имени объекта

После выполнения выше перечисленных действий экран работы с объектами ССПД С12 выглядит, как показано на рис. 3.4.

| аименование объекта: [ - ]                     |          | -066 | екты |        |               |
|------------------------------------------------|----------|------|------|--------|---------------|
| ЧР Параметр Значени                            |          | N₽   | Порт | Объект | Протокол      |
| 0 Протоколов                                   | 20       | 0    | ?    |        |               |
| 1 Последовательных портов                      | 32       | 1    | ?    |        |               |
| 2 Объектов                                     | 96       | 2    | ?    |        |               |
| 3 Записей в цикл. архиве событий               | 30000    | 3    | ?    | TП-45  | MODBUS v01.00 |
| 4 Измерений                                    | 3999     | 4    | ?    |        |               |
| 5 Получасовые архивы за (суток)                | 1250     | 5    | ?    |        |               |
| 6 Приборов учета                               | 128      | 6    | ?    |        |               |
| 7 Функции телемеханики                         | Да       | 7    | ?    |        |               |
| 8 Записей в буфере передачи                    | 50000    | 8    | ?    |        |               |
| 9 Определение перерыва в работе                | Нет      | 9    | ?    |        |               |
| 10 Отдельный поток для цикл. операций          | Да       | 10   | ?    |        |               |
| 11 Использование WatchDog                      | Нет 🔜    | 11   | ?    |        |               |
| 12 Суточные архивы событий за (суток)          | 1250     | 12   | ?    |        |               |
| 13 Запросы к другим БД (кол-во объектов) 🛛 3 🎽 |          |      | ?    |        |               |
|                                                |          | 14   | ?    |        |               |
| Тотоки Протоколы                               |          | 15   | 7    |        |               |
| № Порт 🔺 № Протокол                            | ▲        | 16   | 7    |        |               |
| 0 СОМ1 0 Пустой                                |          | 17   | 2    |        |               |
| 1 COM2 1 Пустой                                |          | 18   | 2    |        |               |
| 2 COM3 2 IEC103 v01.00                         |          | - 19 | 1    |        |               |
| 3 COM4 3 MODBUS V01.00                         |          | 20   | 2    |        |               |
| 4 COM5 4 Пустой                                |          | 21   | 2    |        |               |
| 5 СОМ6 5 Пустой                                |          | 22   | 2    |        |               |
| 6 COM7 6 Пустой                                |          | 23   | 2    |        |               |
| 7 СОМ8 7 Пустой                                |          | 25   | 2    |        |               |
| 8 СОМ9 8 Пустой                                |          | 26   | 2    |        |               |
| 9 СОМ10 9 Пустой                               | 9 Пустой |      | 2    |        |               |
| 10 СОМ11 10 Пустой                             |          | 28   | ?    |        |               |
| 11 СОМ12 🛛 11 Пустой                           | -        | 29   | ?    |        |               |
|                                                |          |      | · ·  |        |               |

Рис. 3.4. Результат добавления объекта библиотеки modbus

## 4 Настройки экрана «Параметры»

Экран «Параметры» (рис. 4.1.) предназначен для задания режима работы объекта библиотеки и параметров связи с подключаемыми устройствами. Этот экран появляется при двойном щелчке левой кнопкой мыши по строке с именем объекта или при нажатии правой кнопкой мыши на строке с именем объекта и затем выбрать пункт контекстного меню «Настроить».

| ex C12                                  |     |                          |                                                     | _ 🗆 🗵 |
|-----------------------------------------|-----|--------------------------|-----------------------------------------------------|-------|
| Объект 003. ТП-45<br>F1-Автоопрос:Нет   |     | MODBUS<br>Alt+T-OT       | v01.00<br>1адка:Нет                                 |       |
| ======================================= | ==  | ======= <b>=[ APAM</b> ] | ЕТРЫ===========================                     |       |
| F10-Тип передачи                        | Ξ   | TCP                      | Alt+I-Режим работы : КЛИЕНТ                         |       |
| F2-COM порт                             | :   | 0                        | ніт+G-ги состояния : Ш<br>Alt+D-Кол-во объектов: 20 |       |
| F3-Порт                                 | =   | 502                      |                                                     |       |
| F4-IP адрес                             | -   | 192.168.0.1              |                                                     |       |
| Г5-Таймаўт ЧТ.(С)                       | -   | J                        |                                                     |       |
| F7-Удержание соед.                      | =   | Да                       |                                                     |       |
| F9-Количество попыто                    | к : | 3                        |                                                     |       |
|                                         |     |                          |                                                     |       |
| Последний сеанс                         |     | :24.03.2014 08           | :01:52                                              |       |
|                                         |     |                          |                                                     |       |
|                                         |     |                          |                                                     |       |
|                                         |     |                          |                                                     |       |
| Esc-выход, Alt+L-назв                   | .0  | ъъекта,Alt+цифра         | перекл. экранов                                     |       |

Рис. 4.1. Экран «Параметры»

Верхние строки содержат данные об объекте, информацию о режиме автоопроса и отладочном режиме:

Объект 003. ТП-45 MODBUS v1.00 - информация об объекте:

- номер объекта 3;

- имя объекта «ТП-45»;

- название библиотеки реализации «MODBUS v1.00».

Автоопрос: Нет Отладка: Нет — информация о режимах работы библиотеки:

- режим автоопроса – отключен;

- отладочный режим – отключен.

Далее следуют настраиваемые параметры обмена:

| Nº  | Название                                 | Клавиш<br>и<br>вызова | Значе-ние<br>по<br>умолча- | Диапазон<br>значения | Примечания                                                                                                  |
|-----|------------------------------------------|-----------------------|----------------------------|----------------------|----------------------------------------------------------------------------------------------------|
|     |                                          |                       | нию                        |                      |                                                                                                    |
| 1.  | СОМ порт                                 | F2                    | 0                          | 099                  | Номер СОМ порта                                                                                             |
| 2.  | Скорость                                 | F3                    | 9600                       | 100<br>19200         | Скорость обмена по выбранному порту<br>(бит/с)                                                              |
| 3.  | Бит паритета                             | F4                    | even                       | none, odd,<br>even   | Использование при обмене<br>дополнительного бита чётности                                                   |
| 4.  | Число стоп-<br>бит                       | F5                    | 1                          | 12                   | Количество стоп-бит                                                                                         |
| 5.  | Множ.<br>таймаута                        | F6                    | 3                          | 120                  | коэффициент, на который умножаются<br>таймауты СОМ-порта                                                    |
| 6.  | Количество<br>попыток                    | F9                    | 3                          | 110                  | Количество попыток получить данные из<br>устройства, которые библиотека будет<br>делать при ошибках обмена; |
| 7.  | Удержание<br>соединения                  | F7                    | HET                        | ДА/НЕТ               | Если установлено «Да», то после цикла<br>опроса всех устройств передается<br>управление ССПД С12            |
| 8.  | Тип передачи                             | F10                   | TCP/COM                    | TCP                  | Тип передачи данных                                                                                         |
| 9.  | Отлад. режим                             | Alt+T                 | HET                        | ДА/НЕТ               | При включенной опции в журнал событий<br>записывается дополнительная отладочная<br>информация               |
| 10. | Автоопрос                                | F1                    | HET                        | ДА/НЕТ               | Включение в работу объекта библиотеки                                                                       |
| 11. | Режим работы                             | Alt+I                 | КЛИЕНТ                     | КЛИЕНТ/<br>СЕРВЕР    | Режим работы объекта библиотеки                                                                             |
| 12. | РИ состояния                             | Alt+G                 | 0                          | 03999                | РИ ССПД С12, в которое записывается<br>состояние канала связи                                               |
| 13. | Количество<br>объектов                   | Alt+D                 | 20                         | 150                  | Объем запрашиваемых за одну посылку<br>данных в режиме «КЛИЕНТ»                                             |
| 14. | Режим<br>передачи                        | F12                   | RTU                        | RTU/ASCI<br>I        | Режим передачи данных по последовательному порту                                                            |
| 15. | Порт                                     | F3                    | 502                        | 165535               | ТСР порт для передачи данных                                                                                |
| 16. | IP адрес                                 | F4                    | 192.168.0.1                | строка               | IP адрес для TCP соединения                                                                                 |
| 17. | Таймаут<br>чтения (с)                    | F5                    | 5                          | 130                  | Таймаут чтения для ТСР соединения                                                                           |
| 18. | Посл. сеанс за<br>24.03.2014<br>08:01:52 | -                     | -                          | -                    | день/месяц/год часы:минуты:секунды-<br>дата/время последнего обмена данными                                 |

#### Таблица 1. Настройки экрана «Параметры»

Работа (просмотр и редактирование параметров) с библиотекой modbus

осуществляется путем нажатий клавиш или сочетаний клавиш. Требуемые клавиши или сочетания клавиш, указываются перед названием параметра или внизу экрана.

В библиотеке modbus существуют 3 экрана для настройки и/или просмотра данных.

Переход между экранами настройки осуществляется комбинацией клавиш <Alt+номер экрана>:

- 1 ПАРАМЕТРЫ;
- 2 ДАННЫЕ ТМ;
- 3 ДАННЫЕ ТУ.

На любом экране доступны следующие действия (клавиши, сочетания клавиш):

- 1. нажатие клавиши < Esc> выход на экран работы с объектами ССПД С12;
- 2. нажатие клавиши <F1> запуск/остановка автоопроса;
- 3. нажатие сочетания клавиш <Alt+T> запуск/остановка отладочного режима;
- 4. нажатие сочетания клавиш <Alt+L> редактирование имени объекта;

#### 5 Настройка связи

Опрос подключенных устройств может осуществляться по последовательному порту с подключением по физическим интерфейсам RS-485(RS-232) или по TCP соединению.

Для осуществления передачи данных в первую очередь необходимо определиться со значениями параметров «Режим работы» и «Тип передачи».

«Режим работы» = «КЛИЕНТ» - объект библиотеки осуществляет чтение данных из УСПД по протоколу MODBUS.

«Режим работы» = «СЕРВЕР» - объект библиотеки осуществляет обработку и передачу данных по запросам клиентов.

«Тип передачи» = «TCP» - передача данных выполняется по Ethernet с использованием стека протоколов TCP/IP. Необходимо задать IP-адрес, порт, таймаут чтения.

«Тип передачи» = «СОМ» - передача данных выполняется по последовательному порту. Соответственно необходимо задать номер СОМ-порта, скорость, бит паритета, число стоп-бит, множитель таймаута.

Для работы объекта библиотеки необходимо обязательно задать номер COMпорта. Если значение параметра «Тип передачи» установлено «COM», то последовательный порт с заданным номером должен обязательно существовать на данном компьютере. При установленном значении «TCP» - последовательный порт с указанным номером может быть виртуальным.

При «Тип передачи» = «СОМ» существует 2 режима передачи данных: RTU или ASCII.

Ниже приведены примеры настроек экрана «Параметры» в разных режимах работы.

| es C12                                                  |     |                                              |                 |       |  |  |  |
|---------------------------------------------------------|-----|----------------------------------------------|-----------------|-------|--|--|--|
| Объект 003. ТП-45<br>F1-Автоопрос:Нет                   |     | MODBUS v01.00<br>Alt+T-Отладка:Нет           |                 |       |  |  |  |
|                                                         |     | ======================================       |                 |       |  |  |  |
| F10-Тип передачи                                        | :   | ТСР Аlt+I-Режим работы<br>Аlt+G-РИ состояния | : КЛИЕНТ<br>: П |       |  |  |  |
| F2-COM порт                                             | :   | 1 Аlt+D-Кол-во объектов                      | в: 20           |       |  |  |  |
| F3-Порт<br>F4-IP адрес<br>F5-Таймаут чт.(с)             |     | 502<br>192.168.0.1<br>5                      |                 |       |  |  |  |
| F7-Удержание соед.                                      | :   | Да                                           |                 |       |  |  |  |
| F9-Количество попытон                                   | { = | 3                                            |                 |       |  |  |  |
| Последний сеанс<br>==============================       |     | :24.03.2014 08:01:52                         |                 | ===== |  |  |  |
| Esc-выход, Alt+L-назв.объекта,Alt+цифра-перекл. экранов |     |                                              |                 |       |  |  |  |

Рис. 5.1. Экран «Параметры» в режиме работы «КЛИЕНТ» и типе передачи «ТСР»

| es C12                                                                                                    |                                       | _ 🗆 × |
|----------------------------------------------------------------------------------------------------|---------------------------------------|-------|
| Объект 003. ТП-45<br>F1-Автоопрос:Нет                                                                                                | MODBUS v01.00<br>Alt+T-Отладка:Нет    |       |
| <br>F10-Тип передачи<br>F2-COM порт<br>F12-Режим передачи<br>F3-Скорость<br>F4-Бит паритета<br>F5-Число стоп-бит<br>F6-Множ.таймаута | ===================================== |       |
| Последний сеанс                                                                                                    | :24.03.2014 08:01:52_                 | ===== |
| Esc-выход, Alt+L-назв                                                                                                    | .объекта,Alt+цифра-перекл. экранов    |       |

Рис. 5.2. Экран «Параметры» в режиме работы «СЕРВЕР» и типе передачи «СОМ»

#### 6 Использование отладочного режима

При появлении ошибок в работе библиотеки modbus причину возникновения ошибочной ситуации может помочь включение отладочного режима (клавиша Atl+T). При включении отладочного режима библиотека modbus выводит в журнал событий ССПД C12 не только сообщения об ошибках в работе, но и диагностические сообщения, позволяющие определить, какие функции библиотеки выполняются с ошибками. Также в данном режиме записывается побайтовый дамп принятых, отправляемых пакетов в шестнадцатеричном формате.

## 7 Экран «Данные ТМ»

Экран «Данные TM» (рис. 7.1) используется для конфигурации и просмотра адресного пространства MODBUS (телеизмерений и телесигналов). В режиме работы «КЛИЕНТ» доступно для настройки 32 устройства, а в режиме работы «СЕРВЕР» - только одно первое устройство. Для задания названия устройства используется клавиша <F12>. Каждое устройство в сети MODBUS должна иметь уникальный адрес (клавиша <F10>). С помощью нажатия комбинации клавиш <Alt+B> каждому элементу информации присваивается название.

В таблице осуществляется настройка элементов информации. 1строка – 1 элемент информации. Если значение в столбце «Вкл.» равно «Да», то элемент становится активным и обрабатывается объектом библиотеки modbus. Тип элемента информации может быть «BIT» (1 бит информации) или «WORD» (16 бит информации). Значение в поле «Адрес» определяет позицию данного элемента в адресном пространстве MODBUS. Значение в поле «Доступ» может быть «READ» (значение считывается с помощью функций Read Discrete Inputs, Read Input Register) или «R/W» (значение считывается с помощью функций Read Coils, Read Holding Registers). В столбце «PИ» задается номер расчетного измерения ССПД С12, в которое записывается/считывается требуемое значение. В режиме работы «СЕРВЕР» значение из соответствующего расчетного измерения делится на значение из столбца «Коэффициент» и передается в ответ на запрос «КЛИЕНТа». В режиме работы «КЛИЕНТ» полученное значение умножается на значение из столбца «Коэффициент» и записывается в соответствующее расчетное измерение ССПД С12.

На рис. 7.2 приведен пример настройки данных. Настроено 4 телесигнала по адресам 0100H-0103H и 4 телеизмерения по адресам 0110H-0117H.

| 🖎 C12                                                                                                    |                              |                                       |                                    |             |                   |      |            |
|----------------------------------------------------------------------------------------------------|------------------------------|---------------------------------------|------------------------------------|-------------|-------------------|------|------------|
| Объект 003. ТП-45<br>F1-Автоопрос:Нет                                                                                                    |                              |                                       | MODBUS v01.00<br>Alt+T-Отладка:Нет |             |                   |      |            |
| =======<br>Устройст<br>Alt+B-На<br>Номер                                                                                                    | во 001.  <br>звание:<br>Вкл. | ===================================== | ======Д<br>Названи<br>Алрес        | <br>Коэф-нт | ========<br>[Нет] |      |            |
| =======                                                                                                    |                              |                                       |                                    | ==========  |                   |      | ========== |
| 1                                                                                                    | Нет                          | BIT                                   | 0                                  | READ        | 0                 | 1    |            |
| 2                                                                                                    | Нет                          | BIT                                   | 0                                  | READ        | Q                 | 1    |            |
| 3                                                                                                    | Нет                          | BIT                                   | 0                                  | READ        | Q                 | 1    |            |
| 4                                                                                                    | Нет                          | BIT                                   | 0                                  | READ        | 0                 | 1    |            |
| 5                                                                                                    | Нет                          | BIT                                   | 0                                  | READ        | 0                 | 1    |            |
| 6                                                                                                    | Нет                          | BIT                                   | 0                                  | READ        | 0                 | 1    |            |
| 7                                                                                                    | Нет                          | BIT                                   | 0                                  | READ        | 0                 | 1    |            |
| 8                                                                                                    | Нет                          | BIT                                   | 0                                  | READ        | 0                 | 1    |            |
| 9                                                                                                    | Нет                          | BIT                                   | 0                                  | READ        | 0                 | 1    |            |
| 10                                                                                                    | Нет                          | BIT                                   | 0                                  | READ        | 0                 | 1    |            |
|                                                                                                    |                              |                                       |                                    |             |                   |      |            |
| Устройство: F11-Адрес; F12-Название; F10-Вкл./Откл.;<br>Ctrl+PgDn,PgUp,Home,End,стрелки-листание по устройствам;<br>PgDn,PgUp,Home,End,стрелки-листание по объектам; |                              |                                       |                                    |             |                   |      |            |
| Езс-выхо                                                                                                    | д, Alt+L                     | -назв.объек                           | та,Alt+u                           | ифра-перен  | кл. экр           | анов |            |

Рис. 7.1. Экран «Данные ТМ»

На данном и следующем экранах можно изменить название устройства и включить или отключить устройство из опроса. Листание устройств осуществляется нажатием сочетания <Ctrl> и клавиш управления курсором.

Для листания строк и перехода между столбцами в таблице используются клавиши управления курсором. Редактирование значений в столбцах осуществляется нажатием

#### клавиши <Enter>.

| ev C12                                              |                                                                         |                                                                                      |                                                                                   |                                                                           |                                                                            |                                                | _ 🗆 × |
|-----------------------------------------------------|-------------------------------------------------------------------------|--------------------------------------------------------------------------------------|-----------------------------------------------------------------------------------|---------------------------------------------------------------------------|----------------------------------------------------------------------------|------------------------------------------------|-------|
| Объект (<br>F1-Автоо                                | 103. ТП-4<br>прос:Нет                                                   | 5                                                                                    | MO<br>Alt+                                                                        | DBUS v(<br>Т-Отладка:                                                     | 01.00<br>Нет                                                               |                                                |       |
|                                                     |                                                                         |                                                                                      | 0                                                                                 | АННЫЕ ТМ==                                                                |                                                                            | =======================================        |       |
| Устройст<br>Alt+B-Ha                                | во 001.<br>звание:                                                      | Адрес: 002<br>Іа                                                                     | Названи                                                                           | е: яч. №4                                                                 |                                                                            |                                                | [£a]  |
| Номер                                               | Вкл.                                                                    | Тип                                                                                  | Адрес                                                                             | Доступ                                                                    | РИ                                                                         | Коэф-нт                                        |       |
| 1<br>2<br>3<br>4<br>5<br>6<br>7<br>8<br>9<br>10<br> | Да<br>Да<br>Да<br>Да<br>Да<br>Да<br>Да<br>Нет<br>Нет<br>Нет<br>:======= | BIT<br>BIT<br>BIT<br>BIT<br>WORD<br>WORD<br>WORD<br>BIT<br>BIT<br>BIT<br>Appec; F12- | 100<br>101<br>102<br>103<br>110<br>112<br>114<br>114<br>116<br>0<br>0<br>Название | READ<br>READ<br>R/W<br>R/W<br>READ<br>READ<br>R/W<br>READ<br>READ<br>READ | 300<br>301<br>302<br>303<br><b>304</b><br>305<br>306<br>307<br>0<br>0<br>0 | 1<br>1<br>1<br>1<br>1<br>1<br>1<br>1<br>1<br>1 |       |
| СстГ+Рд<br>PgDn,PgU<br>Esc-выхо                     | n,PgUp,H<br>p,Home,E<br>д, Alt+L                                        | оме,Епа,стр<br>nd,стрелки-<br>-назв.объек                                            | елки-лис<br>листание<br>та,Alt+ц                                                  | тание по ц<br>по объект<br>ифра-перен                                     | устройс<br>гам;<br>кл. экр                                                 | твам;<br>анов                                  |       |

Рис. 7.2. Пример настройки экрана «Данные ТМ»

## 8 Экран «Данные ТУ»

Экран «Данные ТУ» (рис. 8.1) предназначен для настройки команд телеуправления. С помощью нажатия комбинации клавиш <Alt+B> каждой команде телеуправления присваивается название.

В таблице осуществляется настройка команд телеуправления. 1 строка – 1 команда. Если значение в столбце «Вкл.» равно «Да», то команда разрешена к выполнению. Тип команды может быть только «BIT» (1 бит информации). Значение в поле «Адрес» определяет позицию данной команды управления в адресном пространстве MODBUS. Объект библиотеки MODBUS в режиме работы «КЛИЕНТ» отправляет, полученную с верхнего уровня команду, указанному устройству. Если значение в поле «Таймаут» не равно нулю, то через указанное время отправляется команда, обратная полученной ранее команде, иначе вторая команда не отправляется. Значение в поле «Таймаут» указывается в миллисекундах.

На рис. 8.2 приведен пример настройки команд телеуправления.

| 🗪 C12                                                                                                    |                                       |                            |                             |                                              | _ <b>_ _</b> × |  |  |
|----------------------------------------------------------------------------------------------------|---------------------------------------|----------------------------|-----------------------------|----------------------------------------------|----------------|--|--|
| Объект 003. ТП-45<br>Р1-Автоопрос∶Нет                                                                                                    |                                       |                            | MC<br>Alt+                  | DBUS v01.00<br>Т-Отладка:Нет                 |                |  |  |
| ======<br>Устрои́ст<br>Аlt+B-На<br>Номер                                                                                                    | =======<br>во 001.<br>звание:<br>Вкл. | алина<br>Адрес: 002<br>Тип | ======[<br>Названи<br>Адрес | АННЫЕ ТУ==================================== | [Да ]          |  |  |
| 1                                                                                                    | Нет                                   | BIT                        | 0                           | 0                                            |                |  |  |
| 2                                                                                                    | Нет                                   | BIT                        | 0                           | 0                                            |                |  |  |
| 3                                                                                                    | Нет                                   | BIT                        | 0                           |                                              |                |  |  |
| 4                                                                                                    | Нет                                   | BIT                        | 0                           | 0                                            |                |  |  |
| 5                                                                                                    | Нет                                   | BIT                        | 0                           |                                              |                |  |  |
| 6                                                                                                    | Нет                                   | BIT                        | 0                           | 0                                            |                |  |  |
| 2                                                                                                    | Нет                                   | BIT                        | 0                           |                                              |                |  |  |
| 8                                                                                                    | Нет                                   | BIT                        | 0                           | 0                                            |                |  |  |
| 9                                                                                                    | Нет                                   | BIT                        | 0                           |                                              |                |  |  |
| 10                                                                                                    | Нет                                   | BIT                        | 0                           | 0                                            |                |  |  |
|                                                                                                    |                                       | ==========                 | =======                     |                                              |                |  |  |
| Устройство: F11-Адрес; F12-Название; F10-Вкл./Откл.;<br>Ctrl+PgDn,PgUp,Home,End,стрелки-листание по устройствам;<br>PgDn PgUm Home Find отполнителистание по осториствам; |                                       |                            |                             |                                              |                |  |  |
| Езс-выхо                                                                                                    | д, Alt+L                              | -назв.объек                | Ta,Alt+u                    | ифра-перекл. экранов                         |                |  |  |

Рис. 8.1. Экран «Сигналы»

Для листания строк и перехода между столбцами в таблице используются клавиши управления курсором. Редактирование значений в столбцах осуществляется нажатием клавиши <Enter>.

| 🗪 C12                                                                                                    |                                  |                                           |                                         |                                              |       |  |  |
|----------------------------------------------------------------------------------------------------|----------------------------------|-------------------------------------------|-----------------------------------------|----------------------------------------------|-------|--|--|
| Объект 003. ТП-45<br>F1-Автоопрос:Нет                                                                                                    |                                  |                                           | MO<br>Alt+                              | DBUS v01.00<br>Г-Отладка:Нет                 |       |  |  |
| =======<br>Устройст<br>Аlt+B-На<br>Номер                                                                                                    | тво ОО1. И<br>азвание: ]<br>Вкл. | ========<br>Адрес: ОО<br>Вкл. выкл<br>Тип | =====Д<br>2 Названи<br>ючатель<br>Адрес | АННЫЕ ТУ==================================== | [Да ] |  |  |
| 1                                                                                                    | <br>Ла                           | BIT                                       | 200                                     |                                              |       |  |  |
| 2                                                                                                    | Да                               | BIT                                       | 201                                     | 0                                            |       |  |  |
| 3                                                                                                    | Дa                               | BIT                                       | 202                                     | 100                                          |       |  |  |
| 4                                                                                                    | Дa                               | BIT                                       | 203                                     | 150                                          |       |  |  |
| 5                                                                                                    | Нет                              | BIT                                       | 0                                       | 0                                            |       |  |  |
| 6                                                                                                    | Нет                              | BIT                                       | 0                                       | 0                                            |       |  |  |
| 7                                                                                                    | Нет                              | BIT                                       | 0                                       |                                              |       |  |  |
| 8                                                                                                    | Нет                              | BIT                                       | 0                                       | 0                                            |       |  |  |
| 9                                                                                                    | Нет                              | BIT                                       | 0                                       | 0                                            |       |  |  |
| 10                                                                                                    | Нет                              | BIT                                       | 0                                       | 0                                            |       |  |  |
| _ =======                                                                                                    |                                  |                                           |                                         |                                              |       |  |  |
| Устрои́ство: F11-Адрес; F12-Название; F10-Вкл.∕Откл.;<br>Ct≥l+PgDn,PgUp,Home,End,стрелки-листание по устрои́ствам;<br>PgDn,PgUp,Home,End,стрелки-листание по объектам;_<br>Esc-выход, Alt+L-назв.объекта,Alt+цифра-перекл. экранов |                                  |                                           |                                         |                                              |       |  |  |

Рис. 8.2. Пример настройки экрана «Данные ТУ»

При работе объекта библиотеки в режиме «СЕРВЕР» необходимо дополнительно задать номер объекта, номер устройства, номер параметра отдельно для команды «Включить» (запись «1») и команды «Отключить» (запись «0»). На рис. 8.3 показан пример. В режиме работы «СЕРВЕР» библиотека modbus поручает выполнение команд другому объекту ССПД С12. Таким образом, команда «Включить» посылается объекту №5 для выполнения на устройстве №3, соответствующий параметр ТУ - №1. Команда «Отключить» посылается также объекту №5, устройству №3, но параметр ТУ - №2. Объект №5 должен быть настроен соответствующим образом для приема параметров ТУ №1,2. Настройка данного объекта будет зависеть от типа объекта.

| ×                                                                                                    |  |  |  |  |  |  |  |
|----------------------------------------------------------------------------------------------------|--|--|--|--|--|--|--|
|                                                                                                    |  |  |  |  |  |  |  |
|                                                                                                    |  |  |  |  |  |  |  |
|                                                                                                    |  |  |  |  |  |  |  |
| =                                                                                                    |  |  |  |  |  |  |  |
| эстроиство ФОЛ. ндрес, ФОД пазвание, яч. на Ца ј<br>Ајтер-Название: Вкл. викарчатель                                                                                                    |  |  |  |  |  |  |  |
|                                                                                                    |  |  |  |  |  |  |  |
| =                                                                                                    |  |  |  |  |  |  |  |
|                                                                                                    |  |  |  |  |  |  |  |
|                                                                                                    |  |  |  |  |  |  |  |
|                                                                                                    |  |  |  |  |  |  |  |
|                                                                                                    |  |  |  |  |  |  |  |
|                                                                                                    |  |  |  |  |  |  |  |
|                                                                                                    |  |  |  |  |  |  |  |
|                                                                                                    |  |  |  |  |  |  |  |
|                                                                                                    |  |  |  |  |  |  |  |
|                                                                                                    |  |  |  |  |  |  |  |
|                                                                                                    |  |  |  |  |  |  |  |
| Alt+А-(Вкл/Откл)Объект 005/005 Устройство 003/003 Параметр 001/002                                                                                                    |  |  |  |  |  |  |  |
| Устройство: F11-Ндрес; F12-Название; F10-Вкл./Откл.;                                                                                                    |  |  |  |  |  |  |  |
| GCF1+FFgDn,Fg0p,Home,End,CTpeAKU-AUCTAHUE NO YCTPONCTBAM;                                                                                                    |  |  |  |  |  |  |  |
| $F_{\text{SO}}$ $= 0.000$ $= 0.000$ $= $ |  |  |  |  |  |  |  |
|                                                                                                    |  |  |  |  |  |  |  |

Рис. 8.3. Пример настройки экрана «Данные ТУ» в режиме работы «СЕРВЕР»

## Для заметок

## Для заметок

## Для заметок

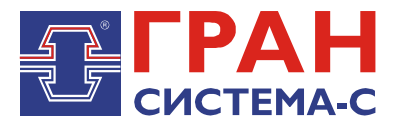

Республика Беларусь 220141, г. Минск, ул. Ф.Скорины, 54а Приёмная: тел./факс: (017) 265-82-03 Отдел сбыта: тел. (017) 265-81-87, 265-81-89 Отдел сервиса: тел.: (017) 265 82 09 E-mail: info@strumen.com http://www.strumen.com

Представительства:

| г. Брест,   | тел. (0162) 42-71-06 |
|-------------|----------------------|
| г. Витебск, | тел. (0212) 24-08-43 |
| г. Гомель,  | тел. (0232) 48-92-03 |
| г. Гродно,  | тел. (0152) 79-26-70 |
| г. Могилев, | тел. (0222) 28-50-47 |